| To use the CEO Online system you must have an account. Please submit a CSR to have an account created for you.                                                                                                    | CSR Ticket Login     VISD Home Page     Printer Instructions     Vistor Instructions                                                                                                    |                  |  |
|----------------------------------------------------------------------------------------------------|----------------------------------------------------------------------------------------------------|------------------|--|
| <ul> <li>After your account is created and have received username/password, point your browser to <u>https://docview.wash.k12.mi.us</u></li> <li>Enter your User Name and Password</li> </ul>                                                                                                    | CEO Online  CEO Online  Server  Server Server  Server Server  Server  Server  Server  Server Server Server Server  Server Server Serve  |                  |  |
| You will be taken to the CEO Online - Search                                                                                                    |                                                                                                    |                  |  |
| Statement page.                                                                                                    | cea CEO Online                                                                                                    |                  |  |
| <ul> <li>You can search for documents under<br/>the following conditions:</li> <li>Using only the Folder Name</li> <li>Using the Folder Name,<br/>Document Description, and<br/>Document Date</li> <li>Using only a Folder Index (i.e.<br/>Date of Birth)</li> <li>Using Document Description<br/>and Document Date</li> <li>Using a Document Index</li> </ul> | Search Statement  Bring back all Folder Names with a Folder Name like ** found in the Carr Search Result Style [Folder Name ] Current Department [Technology  Classic Search Select Documents using only the Folder Name Select Documents Select Documents Select Select Sel | Log Out soaker   |  |
| We'll go over the two most popular and useful                                                                                                    |                                                                                                    |                  |  |
| <ul> <li>Folder Name method</li> <li>Folder Name, Document</li> <li>Description and Document Date method.</li> </ul>                                                                                                    | CEO Online Search Statement Search Result Style [Folder Name + Indices ] Current: Department [Secondary Optio Classic Search Select Documents using the Folder Name, Document Description, and Document Date Select Documents using the Folder Index (i.e. Date of Birth) Select Documents using only a Folder Index (i.e. Date of Birth) Select Documents using Document Description and Document Date Select Documents using a Document Index Select Documents using a Document Index Select Documents                                                                                                    | Log Out sgabrief |  |
|                                                                                                    |                                                                                                    |                  |  |

| Change Current Department:                                                                                                    | CEO Online                                                                                                    |                                      |  |  |
|----------------------------------------------------------------------------------------------------|----------------------------------------------------------------------------------------------------|--------------------------------------|--|--|
| <ul> <li>Change Current Department:</li> <li>To view your department, click on the drop-down arrow in the Current Department field.</li> <li>Departments available to use CEO Online is:</li> <li>Business Office</li> <li>Early On</li> <li>Grants</li> <li>Human Resources</li> <li>Personnel Approvals</li> <li>Pupil Accounting</li> <li>Secondary Option</li> <li>Technology</li> <li>Training</li> <li>Transportation</li> <li>Washtenaw International High School</li> </ul>                                                                                                    | Search Statement         Search Statement         Search Statement         Search Result Style       Folder Name - Indice Concent Department         Search Result Style       Folder Name, Decoment Description, and Decoment Date Search Documents         Search Documents using only a Folder Index (i.e. Date of Birth)       Search Documents         Search Documents using a coursent Description and Document Date       Search Documents         Search Documents       Search Decoments         Search Documents       Search Documents         Search Documents       Search Documents         Search Documents |                                      |  |  |
| Select Documents using only the Folder Name Method:         1. In the Classic Search window, click on the Select Documents button just below the Select Documents using only the Folder Name. This will populate the Search Criteria windows with the Folder Name option field.                                                                                                    | CEO Online  Search Statement  Bring back all Folder Names and Indices with a Eolder Name like " four Search Result Style [Folder Name and Indices with a Eolder Name like " four Search Result Style [Folder Name and Indices of Current Department [Secondary Op  Classic Search Select Documents using only the Folder Name, Document Description, and Document Date Select Documents using Document Description and Document Date Select Documents using Document Description and Document Date Select Documents using Document Description and Document Date Select Documents using Document Description and Document Date Select Documents using Document Index Select Documents using a Document Index Select Documents                                                                                                    | d in the Current Department.         |  |  |
| <ul> <li>Examples of searching in only the Folder Name:</li> <li>To search the entire department folder (Secondary Options), type in %%.</li> <li>Searches Utilizing Wildcards:         <ul> <li>A wildcard symbol (%) may be used to make your searches easier. For example, a leading wildcard search for "%Smith" might yield "Wordsmith" and "Carter-Smith". A trailing wildcard search for "Smith%" might yield "Smith Construction" and "Smithsonian". In combination a search for "%Smith" is preceded and followed by wildcards. NOTE: Searches by Social Security # cannot use wildcards.</li> </ul> </li> </ul> | CEO Online  Search Statement  Search Statement  Figure Bring back all Folder Names and Indices with a Eaklar Name like " four Search Result Style [Folder Name + Indices] Current Department [Secondary Op  Classic Search Select Documents using only the Folder Name Select Documents using only a Folder Index (i.e. Date of Birth) Select Documents using Only a Folder Index (i.e. Date of Birth) Select Documents using Document Description and Document Date Select Documents using a Document Index Select Documents Select Documents using a Document Index Select Documents Select Documents                                                                                                    | d in the Current Department.<br>tors |  |  |

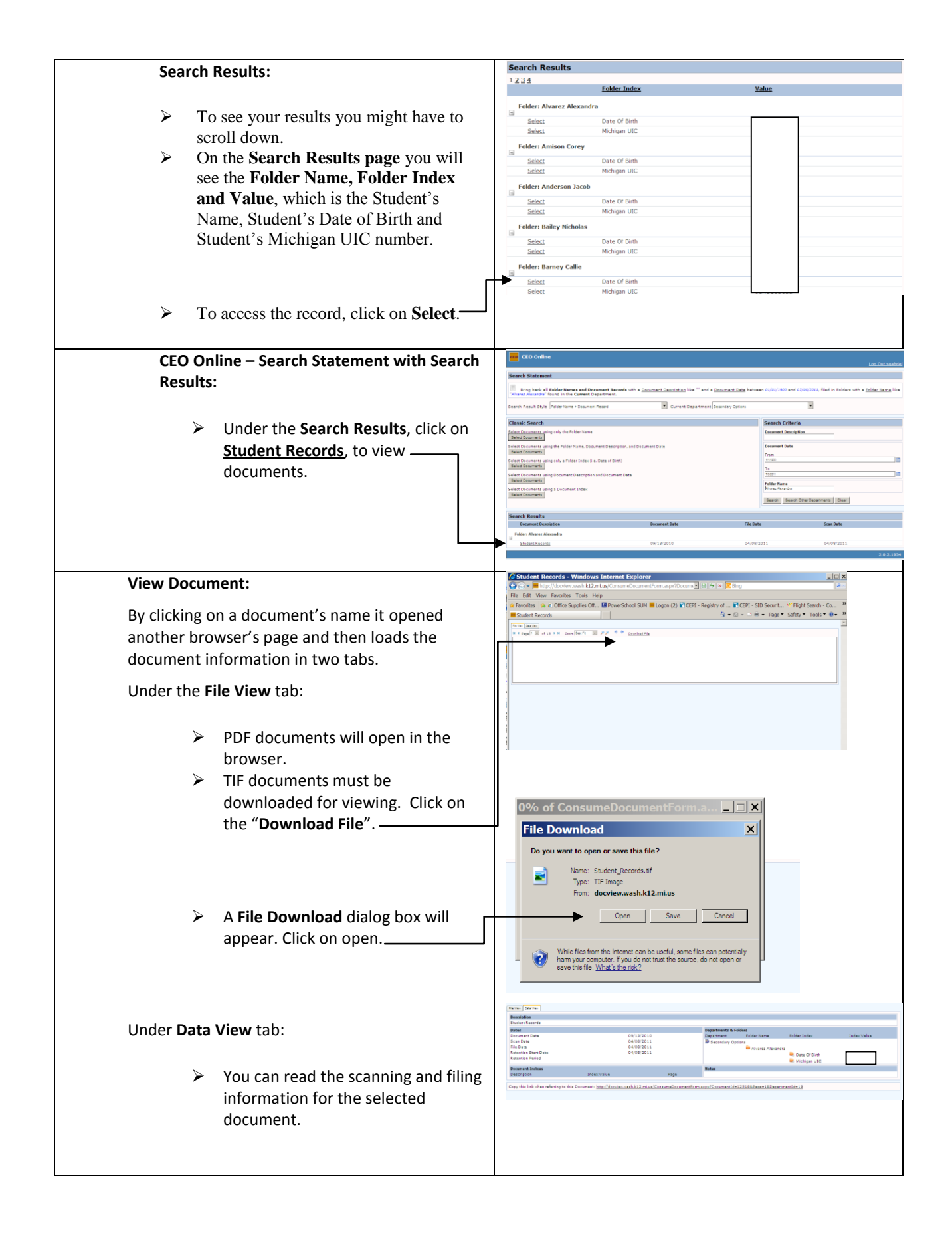

| I | Viewing Decument in Windows Photo Viewer:                                                                                                    | Student_Records[1].tif - Windows Picture and Fax Viewer                                                                                                    |                                        |                                        |
|---|----------------------------------------------------------------------------------------------------|----------------------------------------------------------------------------------------------------|----------------------------------------|----------------------------------------|
|   | <ul> <li>The document will open with your computer's default image viewer (In Windows 7, this will be the Windows Photo Viewer).</li> <li>Close the tab to close the document.</li> </ul>                                          | Per l'an train de la construir de la construir | ■<br>5 2 H M 1 W                       |                                        |
|   | Examples of searching in only Folder Name                                                                                                    | CEO Online                                                                                                    |                                        |                                        |
|   | Examples of searching in only folder Name,                                                                                                    | Sure Othersed                                                                                                    |                                        | Log Out sgab                           |
|   | Document Description and Document Date                                                                                                    | Search Statement                                                                                                    |                                        | and appropriate diad to Baldana and a  |
|   | method                                                                                                    | Engloace all rober sames and bocument Records with a <u>polyment perception</u> like "howen" and a <u>polyment parts</u> between output too and prostopul, ned in naides with a<br><u>Polyment and in the Current Department</u> .                                                                                                    |                                        |                                        |
|   | incurou.                                                                                                    | Search Kesult Style (Folder rame + Document Record )                                                                                                    | -                                      |                                        |
|   |                                                                                                    | Classic Search<br>Select Documents using only the Folder Name                                                                                                    | Search Criteria Document Description   |                                        |
|   |                                                                                                    | Select Documents<br>Select Documents using the Folder Name. Document Description. and Document Date                                                                                                    | Pubers<br>Document Date                |                                        |
|   |                                                                                                    | Select Documents<br>Select Documents using only a Folder Index (i.e. Date of Birth)                                                                                                    | From<br>111922                         | ]                                      |
|   | This example is searching for                                                                                                    | Select Documents                                                                                                    | Te<br>76201                            |                                        |
|   | % Doll% and loaving the other                                                                                                    | Belet Documents<br>Select Documents using a Document Index                                                                                                    | Folder Name                            |                                        |
|   |                                                                                                    | Beled Dosuments                                                                                                    | Search Search Other                    | Departments Clear                      |
|   | fields in default setting.                                                                                                    | Search Results                                                                                                    |                                        |                                        |
|   | You might have to scroll down to view the results.                                                                                                    | 1224<br>Decement Description Decement Date                                                                                                    | file Date                              | Scan Date                              |
|   |                                                                                                    | Felder: Parchase Orders (Showing 20 of 77 Hems. Group continues on the next page.)<br><u>100088 - Dell Marketing, L.P.</u> 07/09/2010                                                                                                    | 11/09/2010                             | 08/26/2010                             |
|   |                                                                                                    | 100128-Dall Marketina L.D. 07/19/2010<br>200187-Dall Marketina L.D. 07/23/2007<br>700183-Dall Marketina L.P. 10/09/2007                                                                                                    | 11/09/2010<br>09/27/2010<br>09/27/2010 | 08/26/2010<br>08/09/2010<br>08/09/2010 |
|   | The Search Kesuits is shown                                                                                                    | 201192 - Dell Marketins L.P.         11/07/2007           201265 - Dell Marketins L.B.         11/13/2007           701373 - Dell Marketins I.B.         11/13/2007                                                                                                    | 09/27/2010<br>09/27/2010<br>09/27/2010 | 08/10/2010<br>08/10/2010<br>08/10/2010 |
|   | to the right, returning 4 pages                                                                                                    | 201404         COLER         12/00/000/           201218         Dell Marketing L.P.         12/00/2007           201218         Dell Marketing L.P.         01/15/2008                                                                                                    | 09/27/2010<br>09/27/2010               | 08/10/2010<br>08/10/2010               |
|   |                                                                                                    | 201221 - Dell Warketins L.P.         01/15/2008           201222 - Dell Warketins L.P.         01/15/2008           20122 - Dell Warketins L.P.         01/15/2008                                                                                                    | 09/27/2010<br>09/27/2010<br>09/27/2010 | 08/10/2010<br>08/10/2010<br>08/10/2010 |
|   | on the search of Dell.                                                                                                    | 7.0.1823 - Dell Marketina L.B.         02/08/2008           7.0.1995 - Dell Marketina L.B.         02/13/2008           7.0.2995 - Dell Marketina L.B.         02/13/2008           7.0.2995 - Dell Marketina L.B.         02/23/2008                                                                                                    | 09/27/2010<br>09/27/2010<br>09/27/2010 | 08/10/2010<br>08/10/2010<br>08/10/2010 |
|   |                                                                                                    | 202359 - Dell Marketina L.P.         03/04/2008           202359 - Dell Marketina L.P.         03/01/2008           202359 - Dell Marketina L.P.         03/01/2008                                                                                                    | 09/27/2010<br>09/27/2010               | 08/10/2010<br>08/10/2010               |
|   |                                                                                                    | Courses         Outcome Course           202482 - Dell Markanina L.B.         04/07/2008           202492 - Dell Markanina L.P.         04/07/2008                                                                                                    | 09/30/2010<br>09/30/2010               | 08/10/2010<br>08/10/2010               |
|   | <b>Remember</b> to search the entire department folder, type in %% in either <b>Document Description</b> and/or <b>Folder Name</b> for a complete return of documents in the department. The result will be in alphabetized order. | 144                                                                                                    |                                        |                                        |